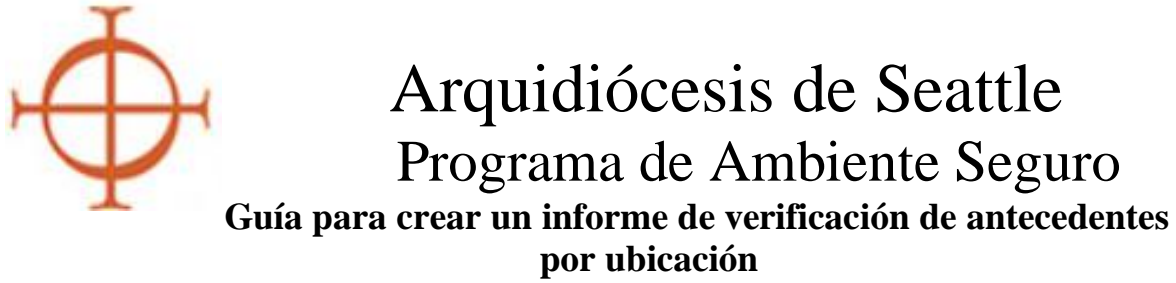

Este informe debe crearse cada dos meses.

El Informe de verificación de antecedentes es una herramienta que lo ayudará a monitorear cualquier verificación de antecedentes que se bloquee como "error", "incompleta" o "pendiente".

 En su pestaña Administración, haga clic en la palabra "Administración" para abrir su panel de administración. Haga clic en el enlace "Background Checks/Verificaciones de antecedentes" en los enlaces rápidos (*Vea el recuadro rojo en la figura de abajo*)

| Administration                                                                                                    | Administration                                                                                                    |  |  |  |  |  |  |  |  |  |
|----------------------------------------------------------------------------------------------------|----------------------------------------------------------------------------------------------------|--|--|--|--|--|--|--|--|--|
| System Administration<br>New User Signups                                                                                       | VIRTUS Online Administration                                                                                                    |  |  |  |  |  |  |  |  |  |
| Preregistered Users<br>Users<br>User Search                                                                                     | Main Reports                                                                                                    |  |  |  |  |  |  |  |  |  |
| Roles<br>Profiles<br>Locations<br>Groups<br>Communication Center                                                                | <ul> <li>Master Report</li> <li>Compliance Report</li> <li>Compliance Audit—Chart C/D Combo</li> <li>Renewal Report</li> </ul>                                                                                                    |  |  |  |  |  |  |  |  |  |
| Message Board<br>System Setup                                                                                                   | Quick Actions                                                                                                    |  |  |  |  |  |  |  |  |  |
| Training Administration<br>Training Bulletins                                                                                   | Approve users     Schedule a session                                                                                                    |  |  |  |  |  |  |  |  |  |
| Online Training Modules<br>Live Training                                                                                        | Other Reports                                                                                                    |  |  |  |  |  |  |  |  |  |
| Reports<br>Compliance Reports<br>User Reports<br>Training Reports<br>Background Checks<br>Required Documents<br>Location Report | <ul> <li>Activity Report by Location</li> <li>Activity Report by User</li> <li>Background Check Report</li> <li>Calendar of Scheduled Training</li> <li>Compliance Audit—Required Documents</li> <li>Live Training Report</li> <li>Training Bulletin Report</li> </ul> |  |  |  |  |  |  |  |  |  |
| Audit Center                                                                                                    | User Search                                                                                                    |  |  |  |  |  |  |  |  |  |
| Resources                                                                                                    | Enter a piece of information about the user:                                                                                                    |  |  |  |  |  |  |  |  |  |
| Administrator Tutorials                                                                                                    | Go                                                                                                    |  |  |  |  |  |  |  |  |  |

2. Esto abrirá una nueva página para elegir los filtros de su informe.

| Background Check Report Filter                                                                         |
|----------------------------------------------------------------------------------------------------|
| You may filter the background check report by any of the criteria below, but none are required. Pl     |
| If the date filters are used, the report will include all background check records created between     |
| All checked statuses will be reported. If no status is checked, all statuses will be included in the r |
| User Location:<br>Select a user location  V                                                            |
| Background Check Start Date:                                                                           |
| Background Check End Date:                                                                             |
| Background Check Status:                                                                               |
|                                                                                                    |
| Initiated                                                                                              |
| Pending                                                                                                |
| Complete                                                                                               |
| Get Report                                                                                             |
|                                                                                                    |
| 1                                                                                                    |

3. Configura tus filtros: (Ver ejemplo en la figura más abajo)

- Elija su ubicación en el filtro Ubicación. Si es responsable de más de una ubicación, planee crear un informe separado para cada ubicación.

- Ingrese una fecha de inicio de hace tres años a partir de la fecha en que creó su informe original. Eso le brinda el período de renovación de 3 años y capturará todo lo que no esté completo dentro de ese período.

- Para un seguimiento posterior, puede establecer un período de tiempo más corto si lo desea, p. los últimos 1-2 meses.

- Ingrese su fecha de finalización como la fecha en que está creando el informe.

- Error de clic, incompleto y pendiente.

- Haga clic en "Obtener informe"

|   | Background Check Report Filter                                           |
|---|--------------------------------------------------------------------------|
|   | You may filter the background check report by any of the criteria belo   |
|   | If the date filters are used, the report will include all background che |
|   | All checked statuses will be reported. If no status is checked, all stat |
|   | User Location:                                                           |
|   | Chancery (Seattle)                                                       |
|   | Background Check Start Date:<br>02/07/2020                               |
| ; | Background Check End Date:<br>02/07/2023                                 |
|   | Background Check Status:                                                 |
|   | Error                                                                    |
|   | ✓ Incomplete                                                             |
|   |                                                                          |
|   | Complete                                                                 |
|   | Get Report                                                               |

- 4. Obtendrás un informe en pantalla. No hay opción para imprimirlo, pero siéntete libre de imprimir la pantalla si te ayuda a tener la lista en papel.
- 5. El informe enumerará todos los errores, incompletos o pendientes dentro del período de tiempo que seleccionó. <u>Resuelva todas las</u> <u>verificaciones de antecedentes incompletas de manera oportuna</u>, por lo tanto, cree este informe de forma regular para descubrir cualquier error.
  - Haga clic en el nombre de un usuario individual para abrir su perfil directamente desde este informe.
  - **<u>IMPORTANTE</u>**: Las verificaciones de antecedentes que se encuentran en esta lista de Virtus pueden o no estar incompletas en Trak-1. SIEMPRE debe verificar Trak-1 para obtener un resultado.
    - A veces el error es legítimo: si no hay ningún informe en Trak-1 y ha realizado una búsqueda exhaustiva utilizando el enlace "Informes archivados", entonces la solicitud nunca se completó.
    - A veces, el error observado en Virtus es en realidad un problema de que un resultado no se carga nuevamente en Virtus desde Trak-1. Se ingresaron los datos inicialmente, Trak-1 ejecutó y obtuvo un resultado, pero el resultado nunca volvió a Virtus.
    - A veces, el error es simplemente un intento adicional por parte de un usuario de enviar una verificación de antecedentes que ya se completó en los últimos 3 años. Si ve la verificación de antecedentes anterior y actual además de un error, debemos eliminar el error.

## Filtered Background Check Report

## Filter criteria:

Location: Chancery Dates: 02/07/20 through 02/07/23 Statuses: Incomplete,Pending

| User | User<br>Status | CICS:<br>Employee | CICS:<br>Volunteer | Trak1: Credit<br>Report Only | Trak1: Education<br>Verification Only | Trak1: Employee<br>Package | Trak1: Employee Package<br>+ Credit | Trak1: Employee Package +<br>Education Verification | Trak1: Employee Package + Education<br>Verification + Credit | Trak1: Integration Test<br>Package | Trak1: Volunteer<br>Package |
|------|----------------|-------------------|--------------------|------------------------------|---------------------------------------|----------------------------|-------------------------------------|-----------------------------------------------------|--------------------------------------------------------------|------------------------------------|-----------------------------|
|      | Pending        |                   |                    |                              |                                       | Error on 12/01/2022        |                                     |                                                     |                                                              |                                    |                             |
|      | Active         |                   |                    |                              |                                       | Error on 10/19/2021        |                                     |                                                     |                                                              |                                    |                             |
|      | Active         |                   |                    |                              |                                       | Error on 05/19/2022        |                                     |                                                     |                                                              |                                    |                             |
|      | Active         |                   |                    |                              |                                       | Error on 05/02/2022        |                                     |                                                     |                                                              |                                    |                             |
|      | Active         |                   |                    |                              |                                       | Error on 02/15/2022        |                                     |                                                     |                                                              |                                    |                             |
| !    | Active         |                   |                    |                              |                                       | Error on 05/16/2022        |                                     |                                                     |                                                              |                                    |                             |
|      | Active         |                   |                    |                              |                                       | Error on 10/07/2021        |                                     |                                                     |                                                              |                                    |                             |
| 1    | Active         |                   |                    |                              |                                       | Incomplete on 05/04/2021   |                                     |                                                     |                                                              |                                    |                             |
|      | Active         |                   |                    |                              |                                       | Error on 01/14/2022        |                                     |                                                     |                                                              |                                    |                             |
|      | Active         |                   |                    |                              |                                       |                            |                                     |                                                     |                                                              |                                    | Error on 01/04/2023         |
|      | Active         |                   |                    |                              |                                       | Error on 05/23/2022        |                                     |                                                     |                                                              |                                    |                             |
|      | Active         |                   |                    |                              |                                       | Pending on<br>02/06/2023   |                                     |                                                     |                                                              |                                    |                             |

7. Una vez que haya investigado los errores de un individuo o grupo de individuos, es necesario realizar un seguimiento.

- Si realmente encuentras los resultados en Trak-1, el problema se debió a un problema de carga. <u>Ingresa manualmente</u> el resultado en el perfil del usuario.

Haz clic en el botón que dice "edit" del lado derecho de BGC (*encerrado en círculo en el gráfico de abajo*)

| Backgrou   | nd Screening              |                   |                |            |        |                 |           |          |      |
|------------|---------------------------|-------------------|----------------|------------|--------|-----------------|-----------|----------|------|
| Date       | Type & Provider           | Name Submitted    | Run By         |            |        | Report Location | Comments  | Complete | Edit |
| 05/16/2022 | Employee Package<br>Trak1 |                   |                |            |        |                 |           | Error:   | é    |
| 05/17/2019 | Employee Package<br>Trak1 |                   |                |            |        |                 | all clear | Yes      |      |
| 04/22/2016 | Employee Package<br>Trak1 |                   |                |            |        |                 | all clear | Yes      |      |
|            |                           | Update Back       | ground C       | Check      |        |                 |           |          |      |
|            |                           | Туре:             | Trak1: Employ  | ee Package |        | ~               |           |          |      |
|            |                           | Date:             | 05/16/2022     |            | ]      |                 |           |          |      |
|            |                           | Name Submitted:   |                |            |        |                 |           |          |      |
|            |                           | Run By:           |                |            |        |                 |           |          |      |
|            |                           | Results Location: |                |            | /      |                 |           |          |      |
|            |                           | Comments:         | All clear      |            |        |                 |           |          |      |
|            |                           | Complete:         | YES NO PENDING |            |        |                 |           |          |      |
|            |                           |                   | Save           | Cancel     | Delete |                 |           |          |      |

- Corrija la fecha según sea necesario: debe coincidir con la fecha de presentación en el informe Trak-1 (no con la fecha de finalización).
- "Ejecutar por" debe ser el nombre del usuario.
- "Comentarios" es donde escribirá el resultado "All clear".
- "Completo" cambiará a YES.
- Haga clic en el botón "Save/guardar" y eso será suficiente.

- Preste mucha atención a las fechas en la pestaña Verificación de antecedentes del usuario.
  - Siempre verifique dos veces para ver si se envió una verificación de antecedentes (antes o después de la entrada ERROR).
  - Si efectivamente ya se realizó una verificación de antecedentes para la misma fecha, o una fecha del mismo mes o año, simplemente es necesario eliminar el error.
  - Envíe un correo electrónico a sep@seattlearch.org con el nombre de usuario y el ID de usuario solicitando que se elimine el error de BGC.

| General Contact Info Private Background Check Required Documents Training Summary Background Screening |                  |                |                   |                 |           |          |         |  |  |
|----------------------------------------------------------------------------------------------------|------------------|----------------|-------------------|-----------------|-----------|----------|---------|--|--|
| Date                                                                                                   | Type & Provider  | Name Submitted | Run By            | Report Location | Comments  | Complete | Edit    |  |  |
| 01/14/2022                                                                                             | Employee Package |                |                   |                 |           | Error:   | 1910    |  |  |
| 01/14/2022                                                                                             | Employee Package |                | Manual Submission | Arch-Chancery   | All Clear | Yes      | <b></b> |  |  |
| Trak1       Record a background check for this user       Force Background Check Prompt                |                  |                |                   |                 |           |          |         |  |  |

Nuevamente, los informes de verificación de antecedentes deben ejecutarse periódicamente para determinar cualquier verificación de antecedentes incompleta en el sistema. Todas las verificaciones de antecedentes deben entregarse a Virtus de manera oportuna. La ayuda de este informe garantizará que detecte aquellos que se conviertan en errores en Virtus.